# 临床医学院

## 2016-2017 学年"学生手机客户端"评教流程

2014级临床专业、2014级影像专业、2014级麻醉专业、2013 级临床 4、5、6 班和全科班学生、2013级影像、2013级麻醉专 业学生在手机上下载"移动教学学生端",并按照以下要求进行 "学生评教"(包括理论、见习、实验课程)!具体流程:

1.软件在腾讯应用宝、华为、百度、小米应用市场中搜索并下载;

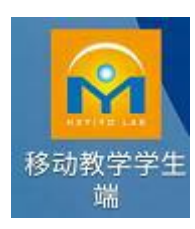

2.软件安装完成后点击手机桌面上的图标进入登录界面;

3.进入登记界面,输入用户名(学号)和登录密码(初始密码:1234),点击登录进入下一主界面:

| HXYIYO LAB        |
|-------------------|
|                   |
|                   |
| 登录                |
| □ 自动登录 忘记密码       |
| ─── 移动数学与评估系统 ─── |

学生的登录名与登录密码是由老师在后台添加时进行设置;学生

如果忘记登录密码,可以通过手机进行找回,但前提是该登录账号必须已绑定有效的手机号;

主界面:

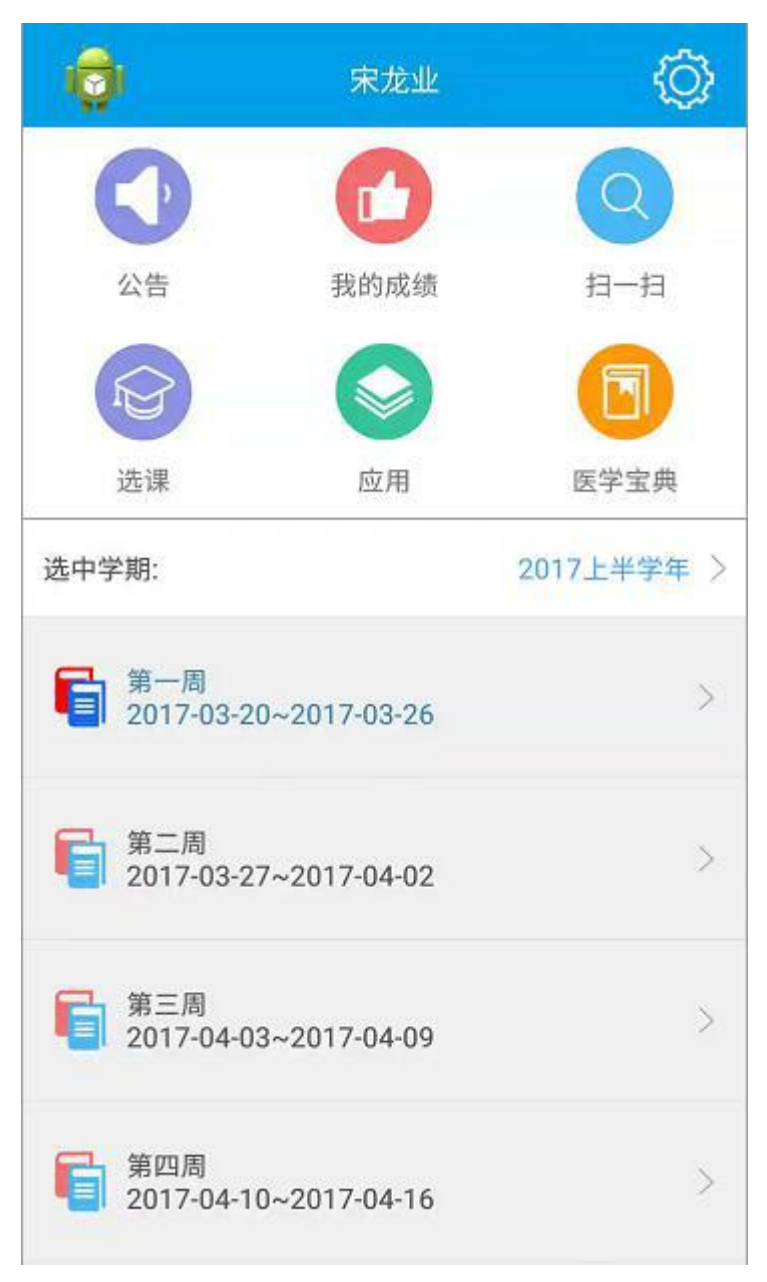

(1)点击主界面左上角个人头像进入个人信息设置界面,可以进行 编辑个人的信息和绑定手机号:

| ← 个人信 | ← 个人信息 保ィ   |   |  |  |  |
|-------|-------------|---|--|--|--|
|       |             |   |  |  |  |
| 姓名    | 宋龙业         |   |  |  |  |
| 性别    | 男           |   |  |  |  |
| 学号    | yiyo170001  |   |  |  |  |
| 生日    | 1993-11-19  |   |  |  |  |
| 入学日期  | 2014-09-01  |   |  |  |  |
| 年级    | 临床医学院       |   |  |  |  |
| 专业    | 临床医学        |   |  |  |  |
| 移动电话  | 13544920446 | > |  |  |  |

(2)点击主界面右上角的系统设置图标进入系统设置,可以进行修 改密码和账号退出登录操作:

| ← 软件设置  |       |
|---------|-------|
| を 参 変 新 | 2.2.3 |
| 消息提醒    | я     |
| 自动登录    | ) ×   |
| 修改密码    | >     |
| 意见反馈    | >     |
| ×Ŧ      | >)    |
| 退出登录    | >     |
|         |       |
|         |       |
|         |       |

#### (3) 点击主界面中的公告功能,进入查看调课消息和通知公告:

| ← 消息公告       |    | ← 消息公告                                                                                                    |                              |
|--------------|----|----------------------------------------------------------------------------------------------------|------------------------------|
| 消息           | 公告 | 消息                                                                                                    | 公告                           |
| <b>没</b> 有调谐 | 2  | ◆              参运工作安排             注意安全,维护治安。             发布者:唐龙昌             2017年01月03日10时10分30和                  2017年01月03日10时10分30和                  2017年01月03日10时10分30和                 2017年01月03日10时05分55和                 2017年01月03日10时05分55和                 Z017年01月03日10时05分55和                 Z017年01月03日10时05分55和                 Z017年01月03日10时05分55和                 Z017年01月03日10时05分55和                 Z017年01月03日10时05分55和                 Z017年01月03日10时05分55和                 Z017年01月03日10时05分55和                 Z017年01月03日10时05分55和                 Z017年01月03日10时05分55和                 Z016年12月12日10时11分32和                 Z016年12月12日10时11分32和 | 少<br>少<br>月25日到2017年2月7<br>少 |

(4) 扫一扫功能为上课时学生考勤所用,扫描老师给出的签到二维 码即可签到;

(5)点击主界面中的选课功能,学生可查看可选修的课程和已选修的课程:

在可选课程中,学生点击一个课程可进入对该课程选修的操作 界面,点击确认选课即可选修该门课程;如果可选的课程中设定了选 修人数后,在学生选课时实际的选修人数达到设定的可选课人数后, 其他学生就无法再选修该门课程:

| ← 选课                                |              | ← 选课                                |     |
|-------------------------------------|--------------|-------------------------------------|-----|
| 可选课                                 | 已选课          | 可选课                                 | 已选课 |
| 基础医学<br>课程号:521400123-01<br>教学形式:讲授 |              | 基础医学<br>课程号:521400123-01<br>教学形式:讲授 |     |
|                                     |              |                                     |     |
|                                     |              |                                     |     |
|                                     |              |                                     |     |
|                                     |              |                                     |     |
|                                     |              |                                     |     |
|                                     |              |                                     |     |
| ← 基础医学                              |              |                                     |     |
| 课程号                                 | 521400123-01 |                                     |     |
| 教学形式                                | 讲授           |                                     |     |
| 总课时数                                |              |                                     |     |
| 实践教学时数                              |              |                                     |     |
| 可选课人数                               | 不限           |                                     |     |
| 已选课人数                               | 2            |                                     |     |
|                                     |              |                                     |     |
|                                     |              |                                     |     |
|                                     |              |                                     |     |
|                                     |              |                                     |     |
|                                     |              |                                     |     |
|                                     |              |                                     |     |

同样,在已选课程中,点击一门已选的课程可进入该课程的退课界面,

点击确认退课即可退选该课程:

| 课程号    | 521400123-01 |
|--------|--------------|
| 教学形式   | 讲授           |
| 总课时数   |              |
| 实践教学时数 |              |
| 可选课人数  | 不限           |
| 已选课人数  | 3            |
|        |              |
|        |              |
|        |              |
|        |              |

## 5.在主界面中,选择当前的对应学期进入学期周次表:

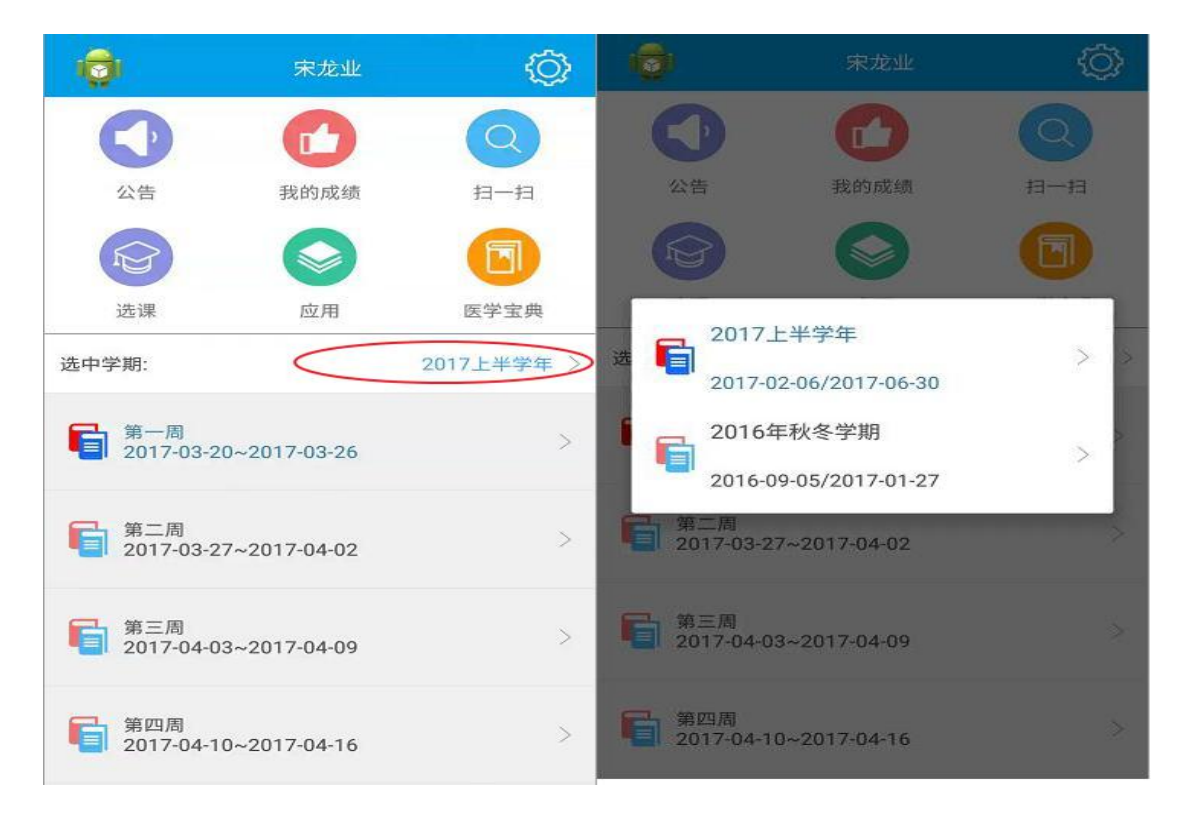

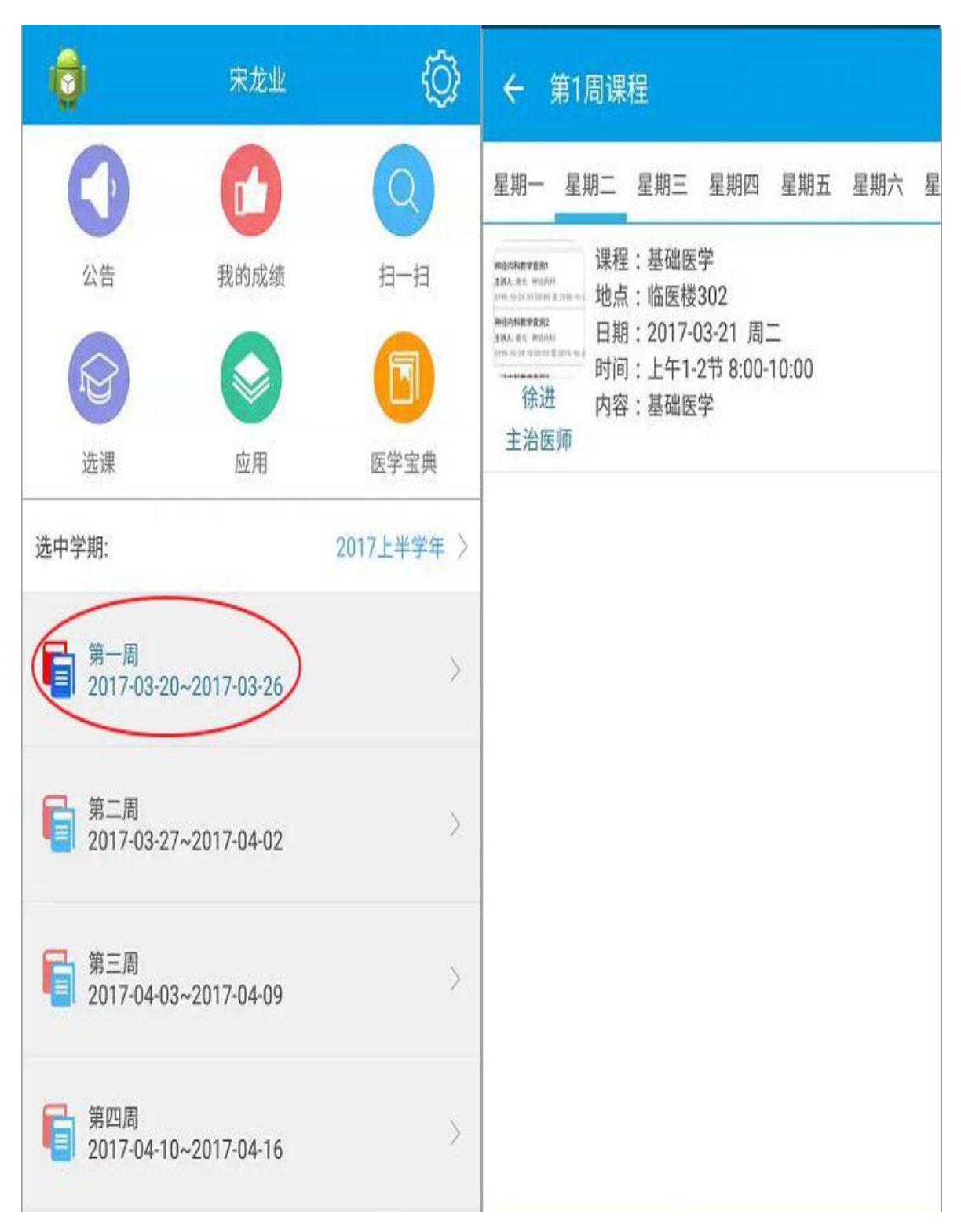

### 6.学生可通过周次表查看自己每周的上课课程:

7.进入我的成绩功能,学生课程查看到自己的所有科目,点击一 个科目可进入查看该科目下的所有课程,以及该科目的老师评价学生 的平均成绩:

| ← 我的科目           | ← 基础医学                                  |      |
|------------------|-----------------------------------------|------|
| 其础库学             | 全部课程                                    | 平均成绩 |
| 课程号:521400123-01 | 基础医学<br>2017-03-21<br>上午1-2节 8:00-10:00 | 徐进   |
|                  | 基础医学<br>2017-03-24<br>上午1-2节 8:00-10:00 | 徐进   |
|                  |                                         |      |
|                  |                                         |      |
|                  |                                         |      |
|                  |                                         |      |

8.进入课程信息界面可以从周次课程表中点击课程进入,也可以 从我的成绩中选择课程进入,在课程信息界面中有查看课程信息功能 模块、学生课后评教老师功能、学生随堂测验功能、学生查看老师评 价功能、查看课件资源功能:

| ← 第1周课程                                                                        | ← 基础医学                                                                                                    |  |  |  |
|--------------------------------------------------------------------------------|----------------------------------------------------------------------------------------------------|--|--|--|
| 星期一 星期二 星期三 星期四 星期五 星期六 星                                                      | 课程信息 课后评教 随堂测验 学习评价 课件资源                                                                                                    |  |  |  |
| 课程:基础医学<br>地点:临医楼302<br>日期:2017-03-21 周二<br>时间:上午1-2节 8:00-10:00<br>价进 内容:基础医学 | unterströmmer<br>Bicklanden untersten<br>untersten<br>Die Bicklanden<br>Bicklanden untersten<br>Versichen untersten<br>Unterstenden unterstenden<br>Unterstenden unterstenden<br>Unterstenden unterstenden<br>Unterstenden unterstenden<br>Unterstenden unterstenden<br>Unterstenden unterstenden<br>Unterstenden unterstenden<br>Unterstenden unterstenden<br>Unterstenden unterstenden<br>Unterstenden unterstenden unterstenden<br>Unterstenden unterstenden unterstenden<br>Unterstenden unterstenden unterstenden<br>Unterstenden unterstenden unterstenden unterstenden<br>Unterstenden unterstenden unterstenden unterstenden unterstenden<br>Unterstenden unterstenden unterstenden unterstenden unterstenden<br>Unterstenden unterstenden unterste |  |  |  |
| 主治医师                                                                           | <b>授课老师</b> 徐进                                                                                                    |  |  |  |
|                                                                                | 教研室 病理学教研室                                                                                                    |  |  |  |
|                                                                                | <b>科室</b> 肾脏内科                                                                                                    |  |  |  |
|                                                                                | <b>课程名</b> 基础医学                                                                                                    |  |  |  |
|                                                                                | 年級                                                                                                    |  |  |  |
|                                                                                | 专业                                                                                                    |  |  |  |
|                                                                                | 学生人数 0                                                                                                    |  |  |  |
|                                                                                | 课程号 521400123-01                                                                                                    |  |  |  |

| ← 基础医学                                     | ← 基础医学                                                                                                    |
|--------------------------------------------|----------------------------------------------------------------------------------------------------|
| 全部课程 平均成绩                                  | 课程信息 课后评教 随堂测验 学习评价 课件资源                                                                                                    |
| 基础医学<br>2017-03-21 徐进<br>上午1-2节 8:00-10:00 | . contentwards<br>.ext. arg. eventsite<br>control and another and<br>events and another another<br>Max. site another<br>in the content another<br>in the content and in the content and<br>in the content another<br>in the content another<br>i |
| 基础医学 2017-03-24 徐进                         | <b>授课老师</b> 徐进                                                                                                    |
| 上午1-2节 8:00-10:00                          | 教研室病理学教研室                                                                                                    |
|                                            | <b>科室</b> 肾脏内科                                                                                                    |
|                                            | <b>课程名</b> 基础医学                                                                                                    |
|                                            | 年级                                                                                                    |
|                                            | 专业                                                                                                    |
|                                            | 学生人数 0                                                                                                    |
|                                            | 课程号 521400123-01                                                                                                    |

9.课后评教---学生在该堂课程完成后可以对老师上课的质量进行一次评价打分,也可以对老师上课的精彩点或不足点发表自己的评论,在课后评教中,学生可以进行匿名或不匿名评价:

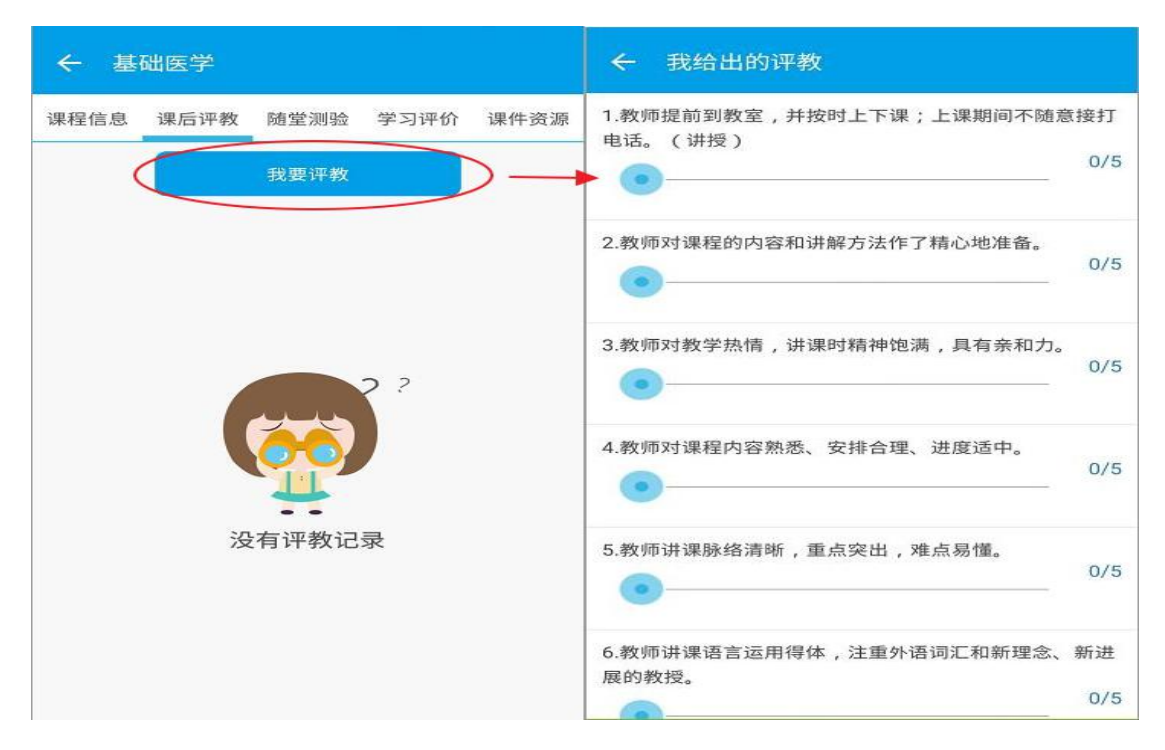

10.随堂测验---老师对该堂课程可在课前、课中或课后进行一次 或多次测验,在老师开始考试后,学生点击对应的测验进入并开始考 试,学生答题完成后点击交卷即可完成测验,交卷完成后学生可以查 看自己的一个考试情况(注:随堂测验分为课堂考核和题目讲解两种 类型测验,课堂考核在题目作答完成统一交卷,题目讲解是每完成一 题需要进行一次交卷才可以进入下一题):

| ← 基础医学                                                                                                    |      |      |                      | ← 基础医学考试2                                                                                                    |
|----------------------------------------------------------------------------------------------------|------|------|----------------------|----------------------------------------------------------------------------------------------------|
| <ul> <li>← 基础医学</li> <li>课程信息 课后评教</li> <li>基础医学考试<br/>考试类别:课堂考核<br/>考试时长:10分钟</li> <li>基础医学考试2</li> <li>考试类别:课堂考核<br/>考试时长:10分钟</li> </ul> | 随堂测验 | 学习评价 | 课件资源<br>已结束 ><br>已开始 | <ul> <li>✔ 基础医学考试2</li> <li>1.由逍遥散变化为黑逍遥散,属于</li> <li>2.太阳病,发汗未愈,风寒入里化热,身热不解,汗出</li> <li>3.不属于麻子仁丸组成药物的是</li> <li>4.不属于济川煎组成药物的是</li> <li>5.组成药物中含有连翘的方剂是</li> </ul> |
| 午 第5题 单选题<br>5.组成药物中含有连翘的                                                                                                    | 向方剂是 |      | <u>2</u> #           | 开始答题<br>← 基础医学考试2<br>1.由逍遥散变化为黑逍遥散,属于                                                                                                    |
| ◎ A.温胆汤                                                                                                    |      |      |                      | 2.太阳病,发汗未愈,风寒入里化热,身热不解,汗出                                                                                                    |
| <ul> <li>B.凉膈散</li> <li>C.清骨散</li> </ul>                                                                                                    |      |      |                      | 3. <b>不属于</b> 麻子仁丸组成药物的是                                                                                                    |
| <ul> <li>D.温脾汤</li> </ul>                                                                                                    |      |      |                      | 4. <b>不属于</b> 济川煎组成药物的是                                                                                                    |
| ─ E.清胃散                                                                                                    |      |      |                      | 5.组成药物中含有连翘的方剂是                                                                                                    |
|                                                                                                    |      |      |                      |                                                                                                    |

11.学习评价---老师在完成该堂课程后对学生上课的情况作出的

一个评价,学生在学习评价中查看老师对自己的一个评价:

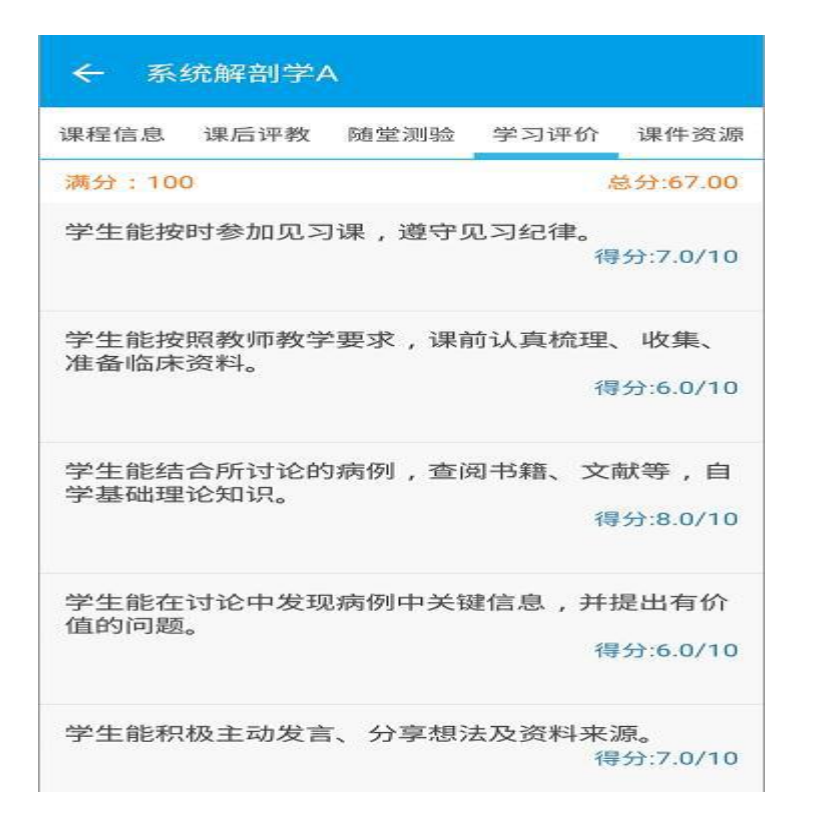

**12**.课件资源---用于查看与课程相关的资源资料或课件,老需要师上传后学生才可查看。

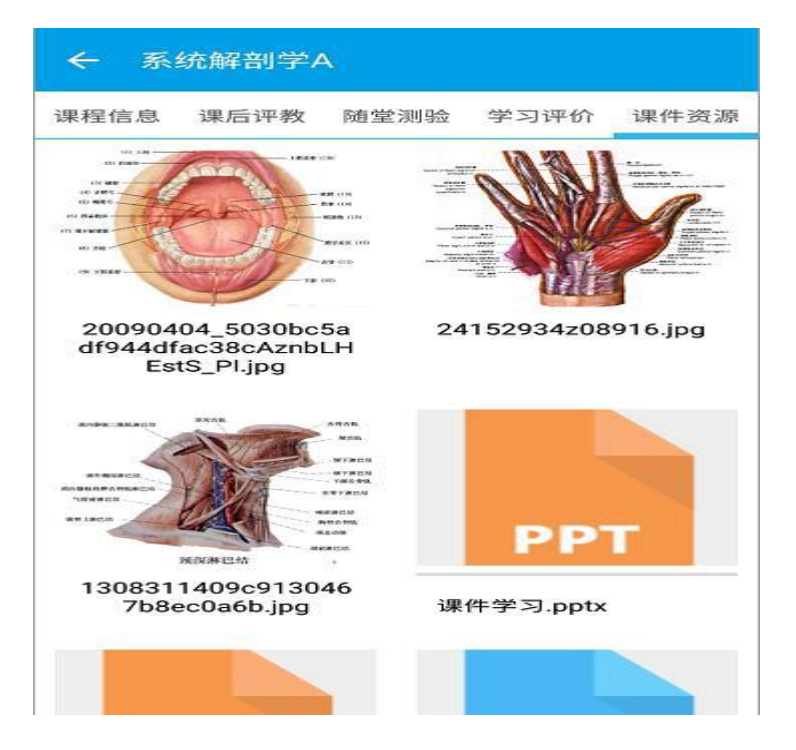

2017年3月23日